\_\_\_\_\_

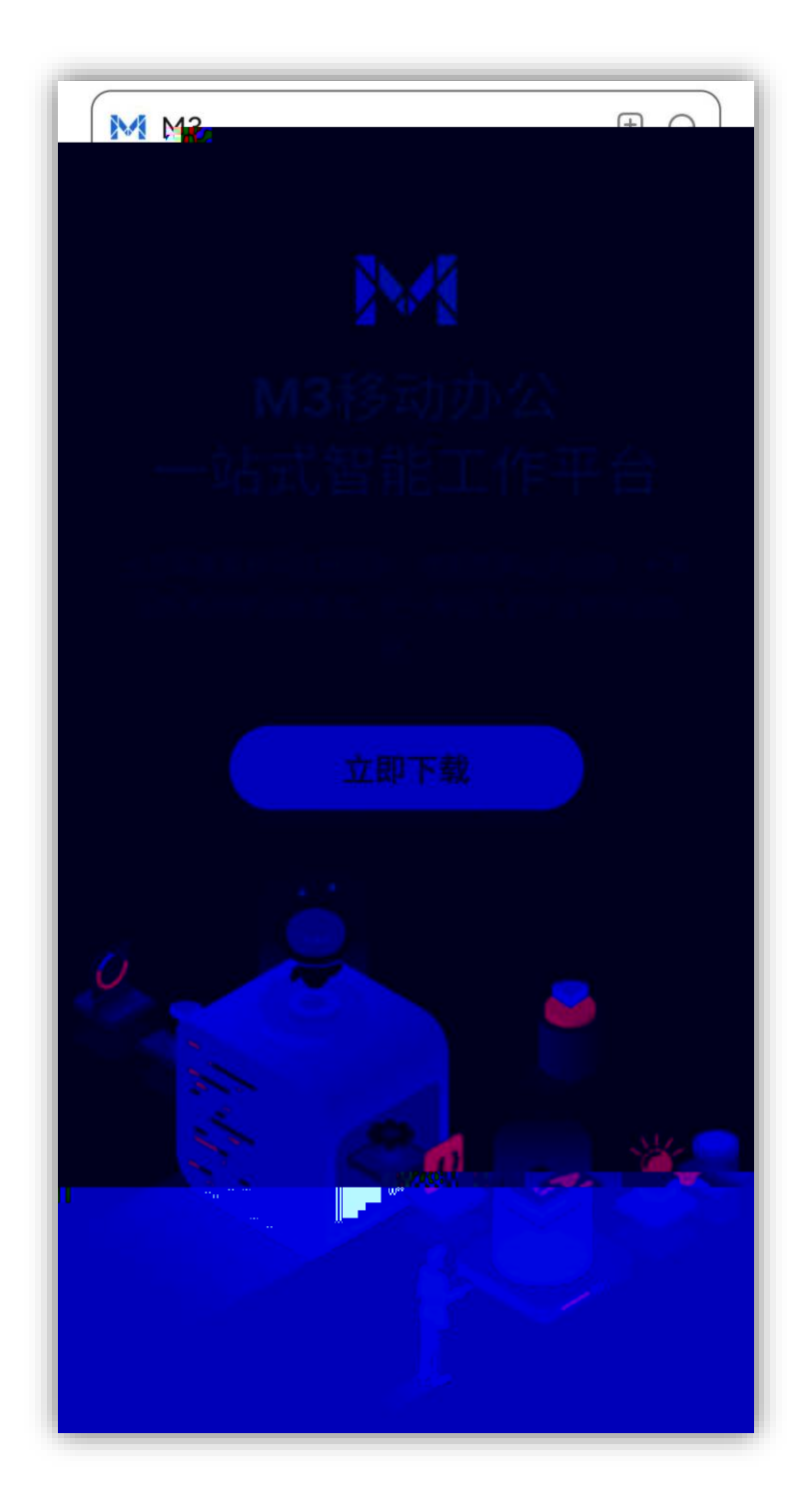

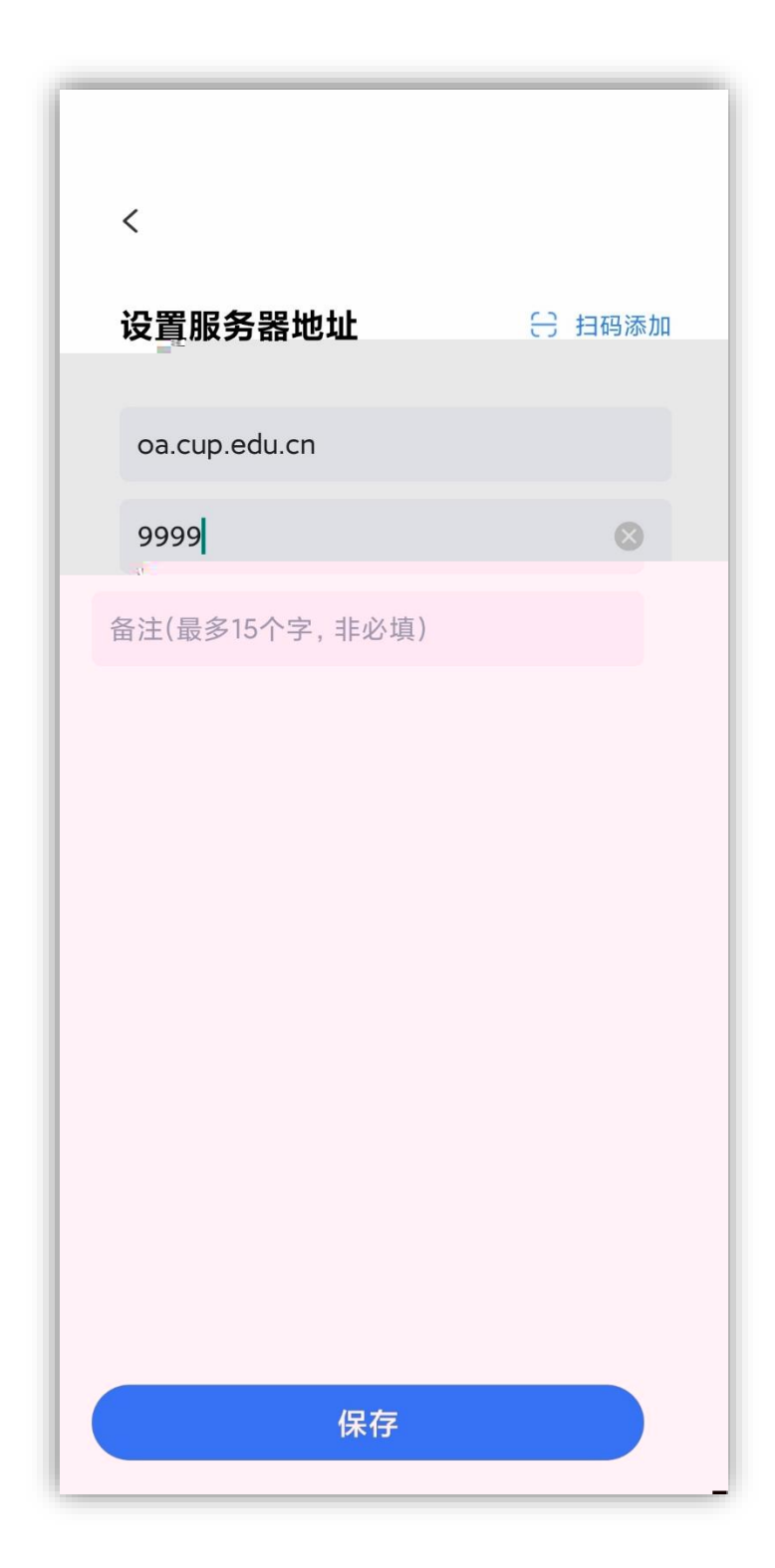